## PASSPORT® POS OPERATIONS

## ADD PRIMARY SPEEDKEY MENU

Here's how to set up a primary Speedkey menu that will display on the selling screen of the Passport<sup>®</sup> cashier work-station.

|                              | 91-Area Marager                                                                                                    |               | Store Name       | 0           | <b>A</b> [              |                                   | 1                    | FROM THE MANAGER WORKSTATION: |                          |                                                                                                    |                                                                                                    |                                         |                                   |                                                            |  |
|------------------------------|----------------------------------------------------------------------------------------------------|---------------|------------------|-------------|-------------------------|-----------------------------------|----------------------|-------------------------------|--------------------------|----------------------------------------------------------------------------------------------------|----------------------------------------------------------------------------------------------------|-----------------------------------------|-----------------------------------|------------------------------------------------------------|--|
| Frequently Used Period Close | Forecourt                                                                                                    | Network Means | <b>R</b> egister | Q.<br>Store | Car Wash<br>Maintenance | SISN OF<br>CRIND<br>Merchandhaing | POS HELP<br>Replayee |                               | 1. Select<br>"Set Up"    | Set U                                                                                                    | þ                                                                                                    | 2. Then<br>"Register"                   | Register                          | 3. Then "Speedkey<br>Maintenance"                          |  |
| Accounting<br>Reports        | Activation Configuration                                                                                                    |               |                  |             |                         |                                   |                      |                               | 4. Select i<br>"Add" but | the<br>ton                                                                                                | <ul> <li>5. Enter your Key Menu description (this will be<br/>the name of your Primary Speedkey Menu).</li> </ul> |                                         |                                   |                                                            |  |
| Pricing<br>Fuel<br>Set Up    | 6. Under the Menu Level, select "Primary".<br>The Primary Speedkey Menu is displayed on the selling scre<br>the POS register. |               |                  |             |                         |                                   |                      |                               |                          |                                                                                                    | ary".<br>Iyed on the selling screen of                                                                            |                                         |                                   |                                                            |  |
|                              | 7. Select an empty position on the Speedk                                                                                     |               |                  |             |                         |                                   |                      | eedkey grid.                  |                          |                                                                                                    |                                                                                                    |                                         |                                   |                                                            |  |
|                              |                                                                                                    |               |                  |             |                         |                                   |                      |                               | 8. Select<br>"Add Key'   | , ti<br>F                                                                                                 | ). En<br>he k<br>Prim                                                                                             | ter/search<br>ey and clic<br>ary Speedk | for the I<br>k "Selec<br>vey Meni | PLU/UPC code to assign to<br>t" to add items to your<br>u. |  |
|                              | Verder-Root                                                                                                    |               |                  |             |                         |                                   |                      |                               |                          | 10. Select the icon. Continue this process until you have your desired menu layout. Don't forget to Save. |                                                                                                    |                                         |                                   |                                                            |  |

To add multiple Menu pages, select the "Add Menu Page" key and follow previous steps of adding Speedkey Buttons.

FROM HERE YOU CAN CONTINUE EXPANDING YOUR SPEEDKEYS WITH SUB-MENUS TO OPTIMIZE EVEN FURTHER... SAVING CASHIERS AND CUSTOMERS VALUABLE TIME... **AND THAT'S THE NAME OF THE GAME.** 

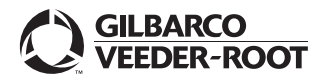

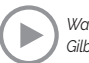